少し前から、Microsoft および Excel の問題で下記の状態が出ることがあります。(2022/10/01) その場合の対処についてです。

友子 V21 をダウンロード後、開くと、上部に下図のような、セキュリティリスクの表示が出ることがあります。

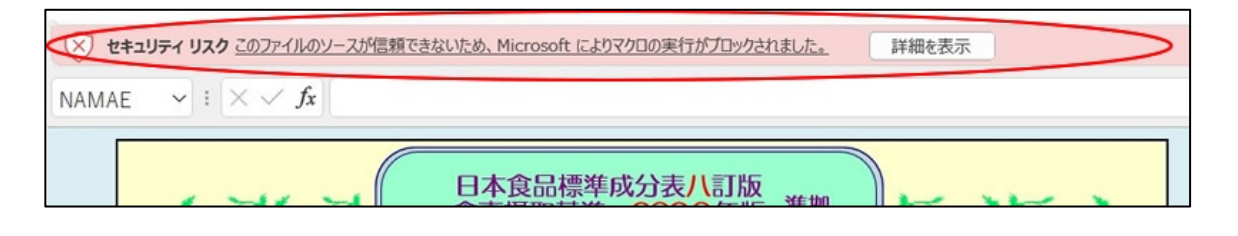

その場合は、以下のように対応してください。

1. いったん、友子のファイル(栄養計算友子 V21.xlsm)を終了します。

2. 友子のファイル(栄養計算友子 V21.xlsm)のアイコンを<u>右クリック</u>して、出てくるメニューから、 「プロパティ」を選択する。(右の画像は、Windows11の場合)

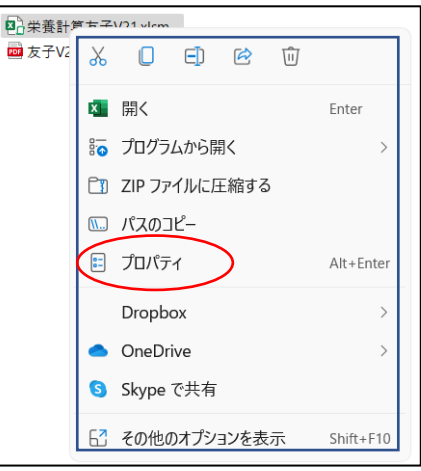

| ■<br>栄養計算友子              | FV21.xlsmのプロパティ                                                                                         | >  |
|--------------------------|----------------------------------------------------------------------------------------------------|----|
| 全般 セキコ                   | リティ 詳細 以前のバージョン                                                                                         |    |
| ×                        | 栄養計算友子V21.xlsm                                                                                          |    |
| ファイルの種類:                 | Microsoft Excel マクロ有効ワークシート (.xlsm)                                                                     | _  |
| プログラム:                   | x Excel 変更(C)                                                                                           |    |
| 場所:                      | C:¥Users¥uha20¥Desktop                                                                                  |    |
| サイズ:                     | 750 KB (768,937 バイト)                                                                                    |    |
| ディスク上<br>のサイズ:           | 752 KB (770,048 パイト)                                                                                    |    |
| 作成日時:                    | 2021年8月25日、22:01:40                                                                                     |    |
| 更新日時:                    | 2022年9月28日、14:36:55                                                                                     |    |
| アクセス日時:                  | 2022年9月28日、14:36:57                                                                                     |    |
| 属性: []                   | 読み取り専用(R) 🗌 隠しファイル(H) 🛛 詳細設定(D).                                                                        |    |
| セキュリティ: こ<br>得<br>調<br>ブ | のファイルは他のコンピューターから取<br>したものです。このコンピューターを保<br>しまのです。このコンピューターを保<br>しまっため、このファイルへのアクセスは<br>ロックされる可能性があります。 | >  |
|                          | OK キャンセル 適用(A                                                                                           | .) |

! セキュリティの警告 一部のアクティブ コンテンツが無効にされました。 クリックすると詳細が表示されます。 🔍 コンテンツの有効化

上部に出る コンテンツの有効化 をクリックすると、「栄養計算友子」の使用を開始できます。 (コンテンツの有効化は、一度、クリックすれば、以降、この表示は出ません。)

エクセルのバージョンによっては、編集を有効にするをクリックして、使用してください。

保護ビュー 注意一インターネットから入手したファイルは、ウイルスに感染している可能性があります。編集する必要がなければ、保護ビューのままにしておくことをお勧めします。
編集を有効にする(E)

「栄養計算友子」の使い方については、pdfの説明書をよく、お読みください。効果的な使い方が掲載されています。